Dentro de PowerPoint es muy importante el diseño como ya lo hemos visto en la introducción, para esto conoceremos las herramientas básicas con las cuales PowerPoint cuenta. Comenzaremos ejecutando el programa, al igual que Word, PowerPoint forma parte del paquete de Microsoft Office .

Damos clic en Inicio - Todos los Programas - Microsoft Office - PowerPoint 2013

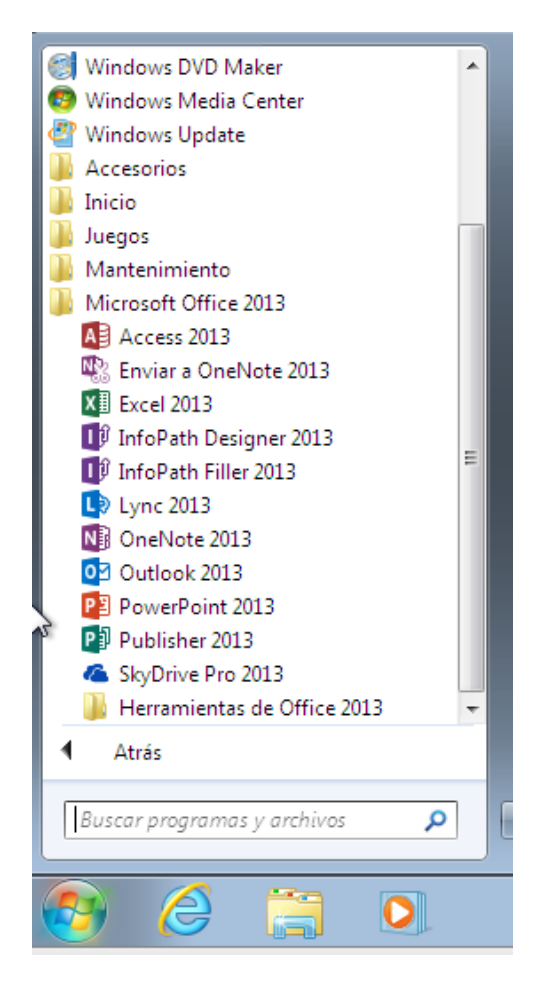

## **CREAR PRESENTACIÓN**

Al ejecutar el programa nos aparece una primer pantalla en la cual nos muestra diferentes tipos de diseños que puede tener nuestra presentación. Para comenzar, seleccionaremos la opción de Presentación en Blanco, en la parte superior debajo del buscador el programa nos da diferentes opciones de templates prediseñados con los cuales podemos trabajar dependiendo de la presentación que realicemos pueden ser:

Empresa - Calendarios - Gráficos y diagramas etc.

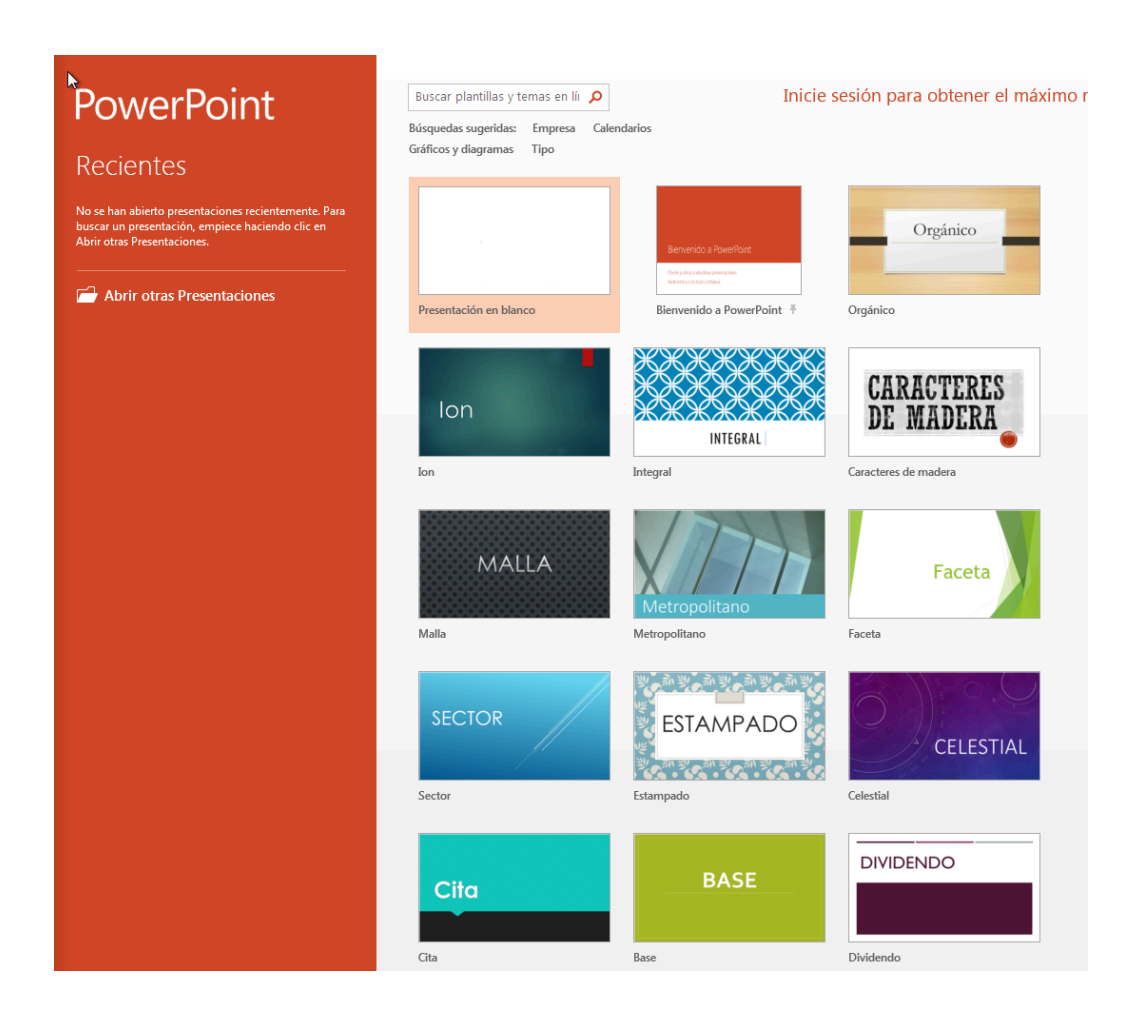

## Herramientas Básicas de Power Point

Como ya hemos dado clic en la opción de Presentación en blanco, ya hemos abierto un nuevo archivo de PowerPoint

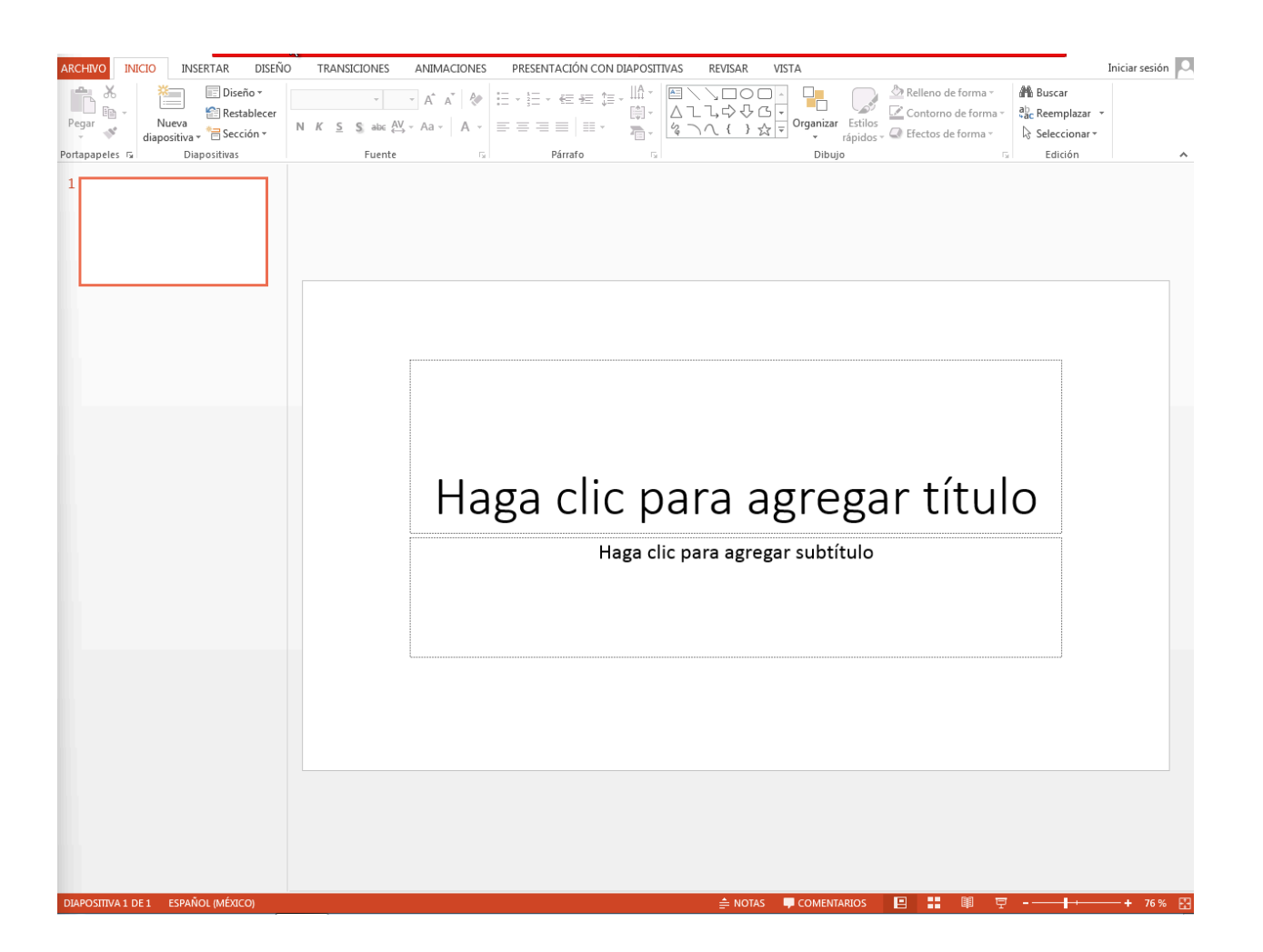

## CERRAR PRESENTACIÓN

Si deseamos cerrar el programa, existen diferentes maneras de hacerlo:

1. Hacer clic en el botón cerrar, este botón se encuentra situado en la parte superior derecha de la ventana de PowerPoint.

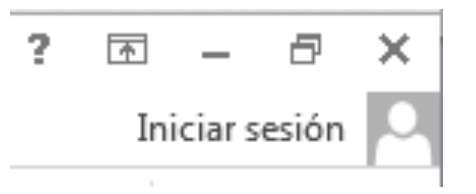

- 2. También puedes pulsar la combinación de teclas ALT + F4, con esta combinación de teclas cerrarás la ventana que tengas activa en ese momento.
- **3**. Al hacer clic sobre Archivo y elegir la opción de Salir, el programa se cerrará.

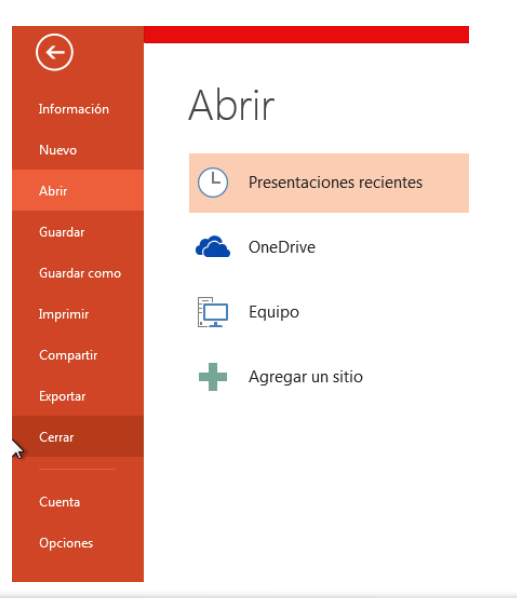

## **GUARDAR PRESENTACIÓN**

Ahora ya conoces las diferentes formas de salir del programa pero es importante guardar nuestra presentación antes de cerrarla ya que si no lo hacemos, perderemos los cambios que hemos hecho.

Para guardar nuestro archivo nos vamos a dirigir al campo de

Archivo - Guardar Como - seleccionamos la carpeta en donde quedará almacenada nuestra presentación y damos clic en Guardar.

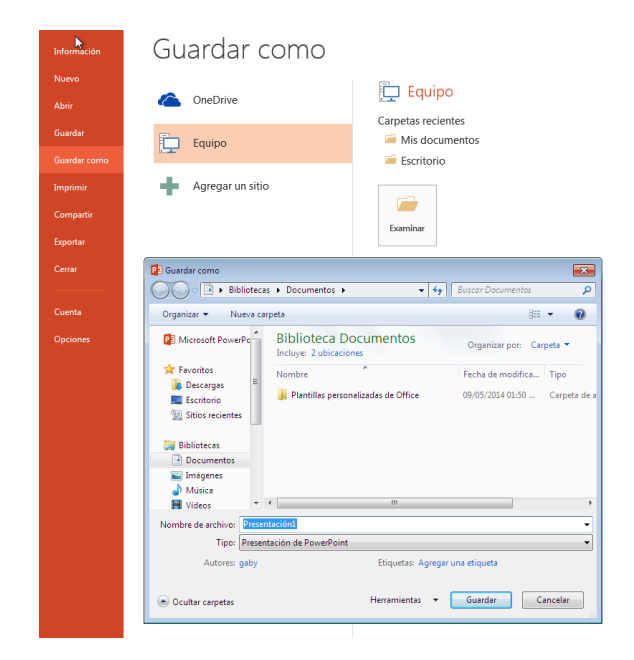